# 株式会社 エネゲ (会員登録) 電気自動車充電器をご利用されるお客さまへ(会員登録)

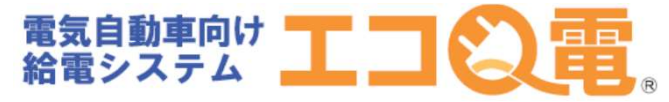

充電器で充電されるお客さまの会員登録方法 STEP1~STEP11の順番で登録して下さい。

### STEP1

スタンドのご利用方法は、エコQ電 サイトへアクセスしますと、STEP2 のエコQ電トップページが表示しま す。

|   |   |   | ) |   |   |   |   |   |   |   |   |   |   |   |   | ) |   |   |   |   |   | ) |   |   |
|---|---|---|---|---|---|---|---|---|---|---|---|---|---|---|---|---|---|---|---|---|---|---|---|---|
| • | • | • | • | • | • | • | • | • | • | • | • | • | • | • | • | • | • | • | • | • | • | • | • | • |

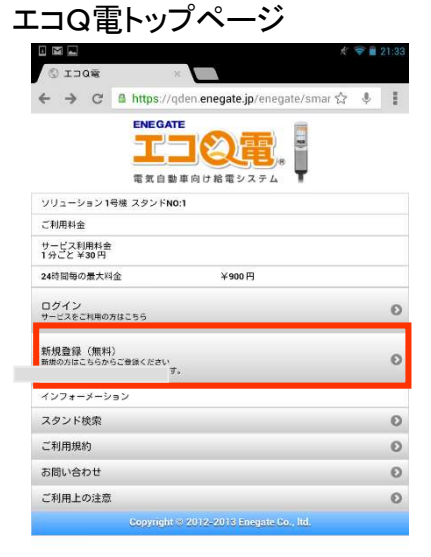

※QRコードを読み取れない場合は、 下記URLより登録してください

https://qden.enegate.jp/enegate\_mantion/mobile/index.php

STEP4

エコQ電会員登録 空メール送信ページ

 日 回 回 回 回 ··· N び マ 汕 97% 日 15:15

 ③ 戻る
 新規登録ページ

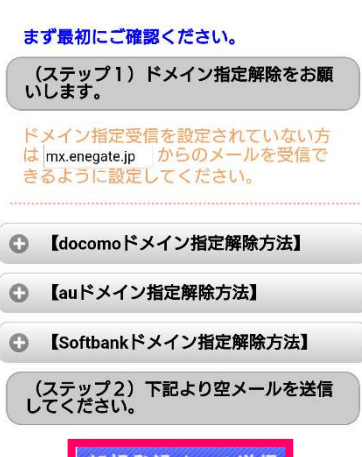

新規登録メール送信

空メールを送信すると EcoQden@mx.enegate.jpからメールが 届きますので、メールに記載された

### STEP5

エコQ電会員登録 メール ソフト起動空メール送信

| 15:41 🖪 🗢 🚳 💁 🔸                | <b>10</b> 0 46 atl <sup>4</sup> | 14 Q.E.% |
|--------------------------------|---------------------------------|----------|
| 作成                             | 〇<br>添付                         | ✓ 送信     |
| From superfool0401@ezweb.ne.jp |                                 | •        |
| To EcoQden@mx.enegate.jp       |                                 | $\oplus$ |
| Cc/Bcc                         |                                 |          |
| 【会員登録】STID00STN000             |                                 |          |

宛先や件名・本文はこのままでメールを送信して ください。

### **STEP3**

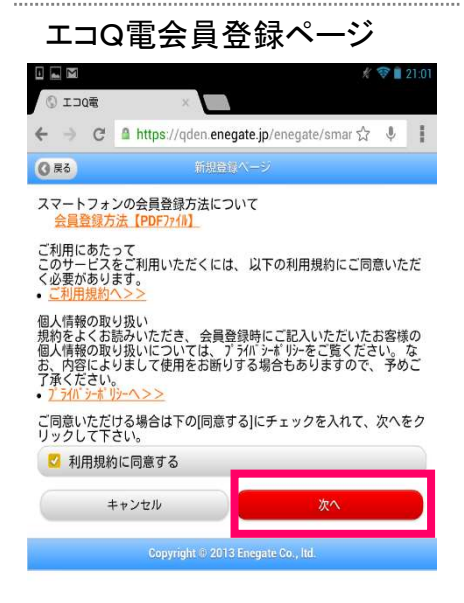

### STEP6

エコQ電会員登録 メールソフト起動空メール受信

| 15:42 🖪 🕸 📾 🚳 🔹                                                              | 🕕 46 <sub>al</sub> l‡ 📱 85%      |
|------------------------------------------------------------------------------|----------------------------------|
|                                                                              |                                  |
| エコQ電 新規ユーザー登録                                                                | 15:41                            |
| エコQ電サイト<br><sup>宛先: superfool0401@ezweb.ne.jp</sup>                          | 詳細                               |
| ~~エコQ電会員~~<br>仮登録ありがとうございます!                                                 |                                  |
| 下記のURLにアクセスしていただき、<br>入のうえ、本登録を行って下さい。                                       | 必要項目をご記                          |
| 本登録URL: <u>https://qden.enegate.jp/e</u><br>ewmember.php?send_id=324821&stie | enegate/mobile/n<br>d=00&stno=00 |
| <br>株式会社エネゲート                                                                |                                  |

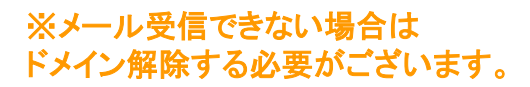

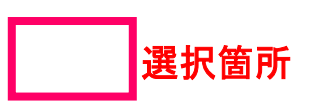

### 電気自動車充電器をご利用されるお客さまへ(会員登録)

### STEP7

エコQ電会員登録 パスワード・車名・お住いの 都道府県を入力して下さい。

| 🖬 🖪 🚳 🐹 🖃 🖬 🎔 … 🔃 🕄 🕍 62% 💼 9:20                                   |
|--------------------------------------------------------------------|
| 登録メールアドレス: superfool0401@ezweb.ne                                  |
| *パスワード(半角 英数混在6-12文字)                                              |
| *パスワードを再入力                                                         |
| ◆ 車名選択:                                                            |
| 車種を選択してください 📀                                                      |
| ◆ お住まいの都道府県:                                                       |
| 都道府県を選択してください 🛛 🖸                                                  |
| 参お知らせメール:                                                          |
| 🔁 メールを受け取る                                                         |
| <b>以下のメールは自動で送付されます。</b><br>・利用給了通知メール<br>・充電操作の未完了のメール<br>入力確認面面へ |
| Copyright © 2019 Enegate Co., ltd.                                 |

### STEP10

決済申込ボタンを選択して クレジット情報を登録して下さい。

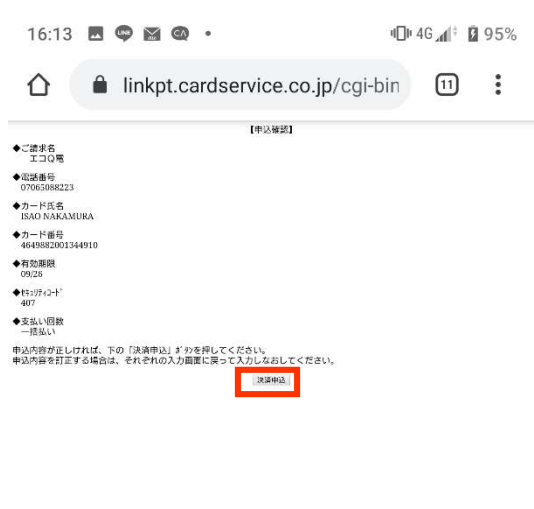

### STEP8

カード情報登録ボタンを選択します

| 日日 @ ※ 日 ダ・<br>*エコロモーはコピー・<br>おいてください。                                | ・・  🕅 🗇 📶 60% 🖬 10:09<br>やメモなどをして保管して |  |  |  |  |  |
|-----------------------------------------------------------------------|---------------------------------------|--|--|--|--|--|
| エコQ電ID:                                                               | kKve8435                              |  |  |  |  |  |
| 登録メールアドレス:                                                            | superfool0401@ezweb.ne                |  |  |  |  |  |
| パスワード:                                                                | password                              |  |  |  |  |  |
| 車名選択:                                                                 | 日産 リーフ                                |  |  |  |  |  |
| お住まいの都道府県:                                                            | 大阪府                                   |  |  |  |  |  |
| 設置箇所のお知らせメー<br>ル:                                                     | 受け取る                                  |  |  |  |  |  |
| *会員登録時における決済には料金は発生しま<br>せん。<br>*クレジットカードのロゴマークが入っている<br>カードでご入力ください。 |                                       |  |  |  |  |  |
| 戻る                                                                    | カード情報登録                               |  |  |  |  |  |

### STEP9

クレジットカード情報を入力 して下さい。

|                                        | 認証申し込み                                       |                      |
|----------------------------------------|----------------------------------------------|----------------------|
|                                        | 必ずお読みください                                    | $\overline{\lambda}$ |
| カード番号<br>込み確認」<br>*「申込み<br>れません        | と有効期限(月年)<br>を押してください<br>確認」を押されてもま          | を入力し「申<br>Eだ決済は行れ    |
| それではか                                  | -ド情報を全て半角で.                                  | 入力してくだ               |
| •2875<br>1398                          | ·電話番号                                        |                      |
| ◆R达世号<br>◆3-5' 武名                      | ・カード氏名                                       |                      |
| ◆>>' 四号                                | <ul> <li>カード番号</li> <li>ち効期限(日/年)</li> </ul> | ,                    |
| ◆有効期限(月/年)<br>約1+月/20 (9+年<br>◆純19/2→) | ・セキュリティコー                                    | × 1                  |
| NINCELS<br>F2 RANK REUTOU              | って」にご回顧の上、「中込み解説」を押してください。                   |                      |
|                                        |                                              |                      |

【個人情報の取扱いについて】 ・ご提供いただきました個人情報は、弊社にお いてお客様の申し込まれたわらり決済の実行・ 承認、実行に付随する連絡、および本人確認の ためにのみ利用いたします。 ・弊社より商品販売会社またはサービス提供会社 に顧客識別と顧客管理を目的としてご入力さ カたメールストレス 電話番号をデータ送信により担供

### STEP11

Copyright © 2019 Enegate Co

クレジット課金代行会社から以下のメール が届きます。

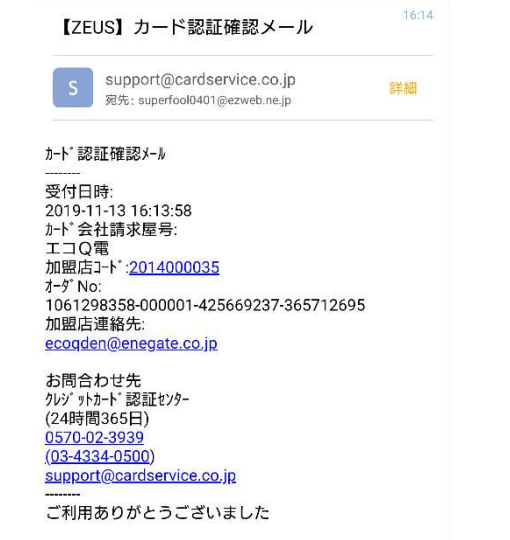

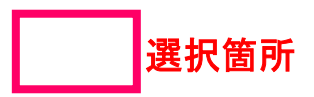

電話でのお問い合わせ:0120-00-6311(受付時間 平日9:00-17:00)

### 電気自動車充電器をご利用されるお客さまへ(会員登録)

### セキュリティコードについて

#### 表示例

#### VISA/Mastercard/JCB:カード裏面

| 1234 5678 9012 3456 789. | 241 atom areas<br>1234 <u>567</u> |
|--------------------------|-----------------------------------|
|                          |                                   |
| セキュリティコード                | セキュリティコー                          |

VISAでのクレジットカード・セキュリティコードはCVV2(Card Verification Value)と呼ばれています。 クレジットカード裏面の署名欄に記載されているクレジットカード番号の後に記載された3桁の番号がCVV2を指します。

Mastercardでのクレジットカード・セキュリティコードはCVC2(Card Validation Code)と呼ばれています。 クレジットカード裏面の署名欄に記載されているクレジットカード番号の後に記載された3桁の番号がCVC2を指します。

JCBでのクレジットカード・セキュリティコードはクレジットカード裏面の署名欄に記載されているクレジットカード番号の後に記載された3桁の番号です。

#### Diners:カード裏面

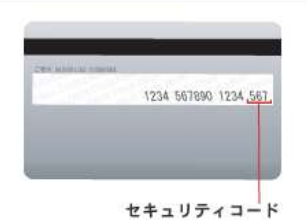

Dinersでのクレジットカード・セキュリティコードはクレジットカード裏面の署名欄に記載されているクレジットカード番号の後に記載された3桁の番号です。

#### American Express: カード表面

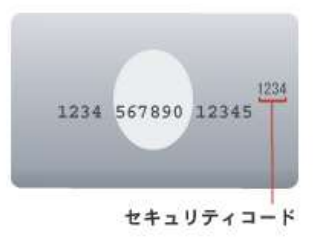

American Expressでのクレジットカード・セキュリティコードはCID(Card Identification Number)と呼ばれています。 クレジットカード表面のクレジットカード番号の右上に記載されている4桁の番号がCIDを指します。

### 出展:ZEUSサイト

https://www.cardservice.co.jp/service/creditcard/csc.html

## 電気自動車充電器をご利用されるお客さまへ(充電方法)

スマートフォンでの充電方法は、STEP1~STEP7の順番で充電して下さい。

### STEP1

充電コネクタを車両に接続

### **STEP4**

エコQ電会員IDとパスワードを 入力して「充電サービスを利用 」を選択

| 6 戻 6                      | ログイン                                         |
|----------------------------|----------------------------------------------|
| エネゲート 千                    | 里丘エコパーク スタンドNO:1                             |
| エコQ電会員<br>口コQ電会員<br>パスワード: | <b>I Dもしくはメールアドレス:</b><br>II Dもしくはメールアドレスを入力 |
|                            | 充電サービスを利用                                    |
|                            | キャンセル                                        |
| <u>ID・パスワ-</u>             | - <u>ドをお忘れの方</u>                             |

会員登録をされていない方は下記よりご登録くださ い ∗登録にはクレジットカードが必要です。 新規登録(無料)

Copyright © 2019 Enegate Co., Itd.

### STEP2

スタンドのご利用方法は、エコQ電 サイトへアクセスしますと、STEP3 のエコQ電トップページが表示しま す。

### STEP5

以下のページが表示されます。

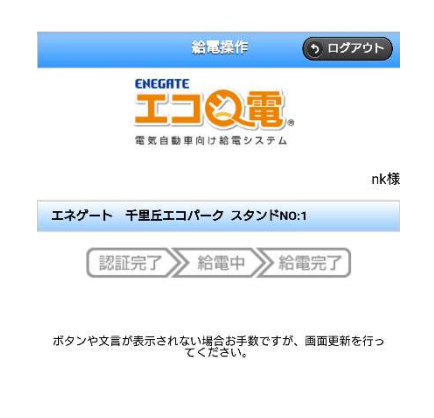

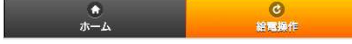

### **STEP3**

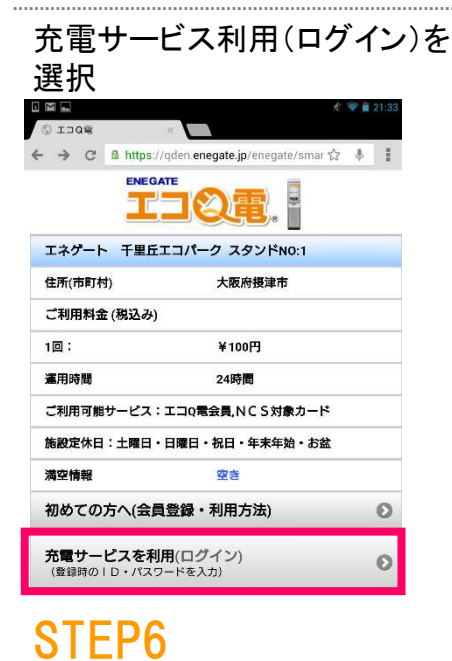

認証完了がオレンジになると 認証完了です。

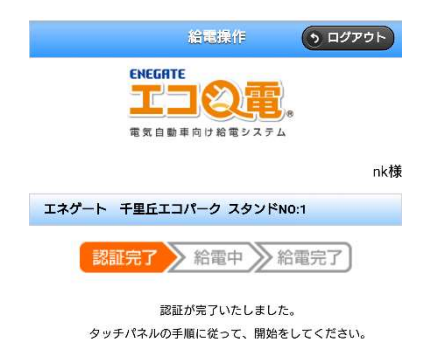

ポタンや文言が表示されない場合お手数ですが、画面更新を行っ てください。

### **STEP7**

充電器のスタートボタンを押すと 充電が始まります。

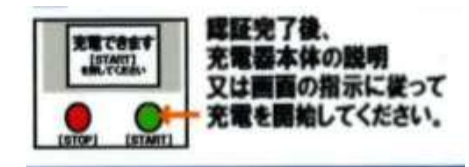